七宝德怀特报名平台学生操作说明

# 1.招生平台注册和报名流程

1.1 注册

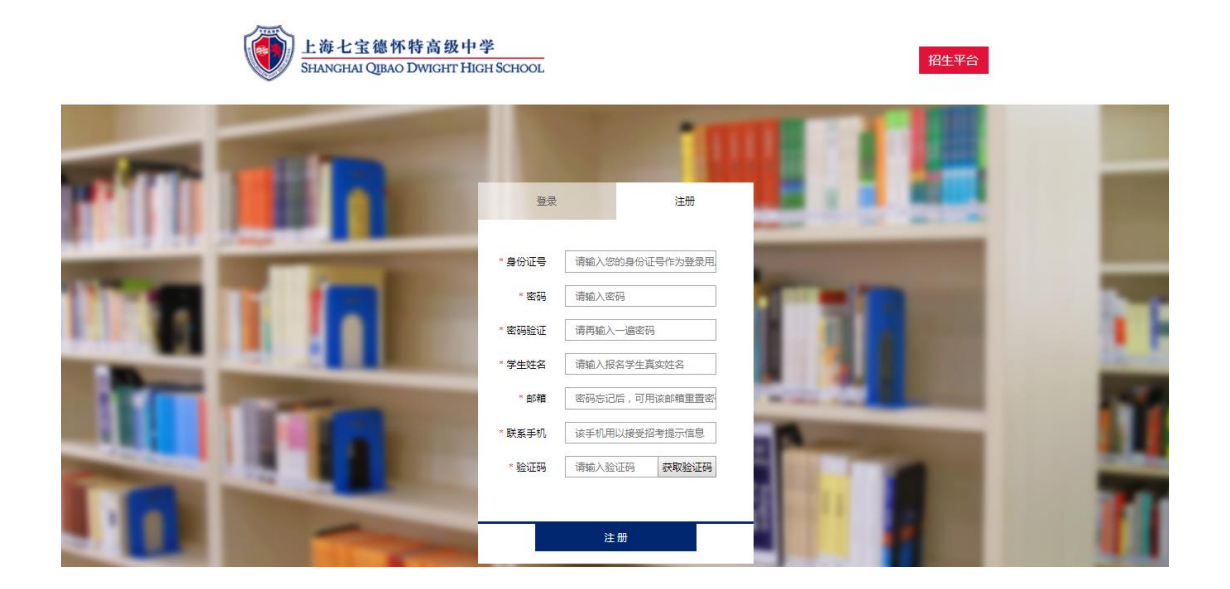

#### 1.2 账号登录

输入注册时候填写的身份证号或手机号和密码即可登录,如果不记得密码可以点击登录按钮下面的忘记密码填写信息进行密码重置。

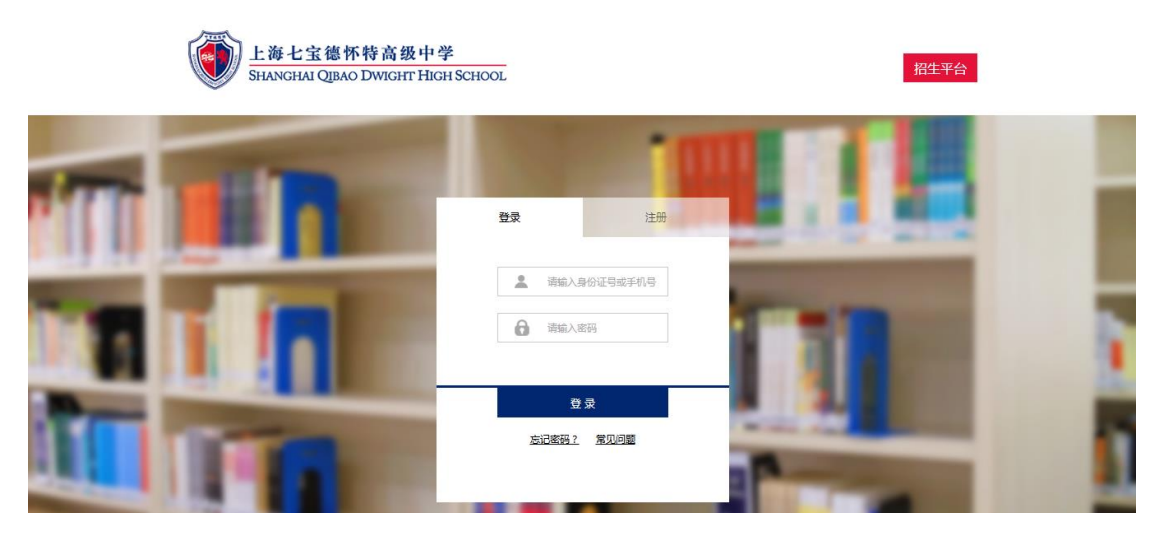

| 上海七宝總杯<br>Shanghai Qibao | 特高级中学<br>DWIGHT HIGH SCHOOL |    | 招生平台 |
|--------------------------|-----------------------------|----|------|
| <b>忘记密码</b><br>谭属写您注册时他的 | 沈身份证号、約期/手机号 :<br>* 身份证号 :  | 読み |      |

1.3 填写报名信息

进入首页,可以看到进度,请根据提示点击"上报材料",请填写报名信息点击保存,填写完成之后点击提交。

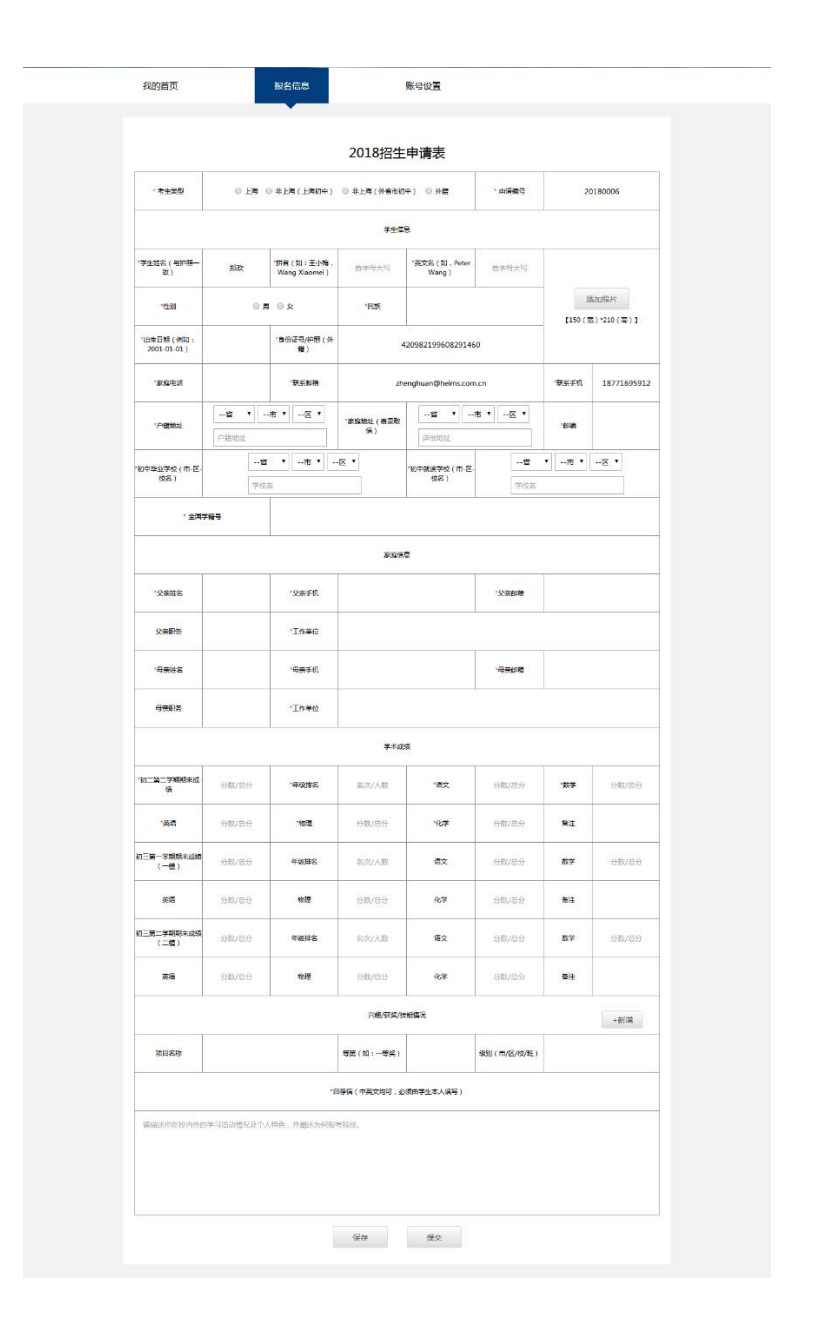

# 1.4 等待审核信息

提交信息后会显示等待审核信息,审核完成后将会通过信息或邮件通知。如果审 核未通过可以重新完善好报名信息材料再提交,等待老师审核。

| 我的首页                                                                       | 报名信                                               | 淑 息                | 号设置             |               |          |
|----------------------------------------------------------------------------|---------------------------------------------------|--------------------|-----------------|---------------|----------|
| 1<br>材料上报                                                                  | <b>2</b><br>材料审核                                  | 3 4<br>安排考试 考试结果   | 5家长面谈           | 6<br>预录取      | 7<br>录取  |
| <ul> <li>2018-08-00</li> <li>审核中</li> <li>我们正在审核</li> <li>注册手机;</li> </ul> | 5 资料上传成功<br>您的上报材料,审纳结果将通过                        | 地的注册邮箱、短信、做信等通知说,  | 南上總查看短信, 请确认您的手 | 机导的正确性,您也可以在赚 | 导设置中更新物的 |
| 我的首页                                                                       | 报名信                                               | 溃 息                | 号设置             |               |          |
| 1<br>材料上报                                                                  | 2<br>材料审核                                         | 3 4<br>安排考試 考试结果   | 5家长面谈           | 6<br>预录取      | 7 录取     |
| <ul> <li>2018-08-0</li> <li>不通过</li> <li>您的申请材料</li> <li>如仍有意识者</li> </ul> | 7 资料上传成功<br>重新值写<br>+未墨过学校带修。<br>9 ,请先整项句申请表会项内容并 | 提交,以便学校董事。谢谢! 七宝德怀 | 時限生か            |               |          |

1.5 安排考试

接受到通知后再后台将会进入安排考试阶段,考试安排好之后将会发送考试报名参加通知。

| 我的首页                                           | 3                    | 报名信息      | 账号试       | 迂置        |          |         |
|------------------------------------------------|----------------------|-----------|-----------|-----------|----------|---------|
| 1 材料上报                                         | <b>2</b><br>材料审核     | 3<br>安排考试 | 4<br>考试结果 | 5<br>家长面谈 | 6<br>预录取 | 7<br>灵取 |
| <ul> <li>2018-08-</li> <li>2018-08-</li> </ul> | 06 资料上传成功<br>06 审核通过 |           |           |           |          |         |

收到通知后可以根据自己需求报名参加、申请下一场考试或放弃考试。

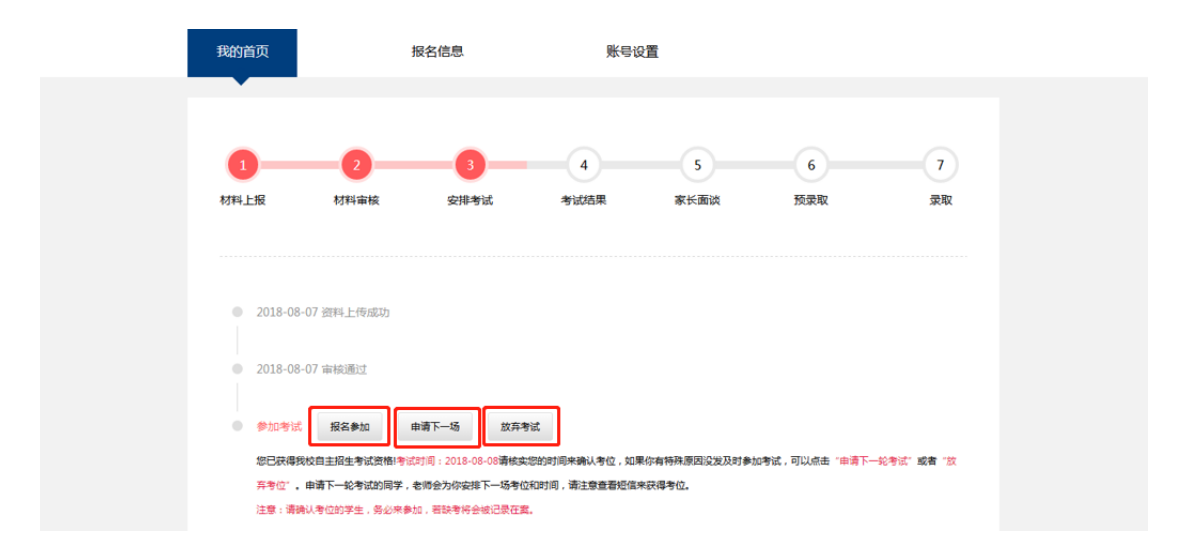

报名参加学生会收到确认考试的通知,进入平台点击确认考试,根据收到消息上的考试时间参加考试,如果未参加将会被记录在案,申请下一场的考生可随时关注消息等待考试安排通知。

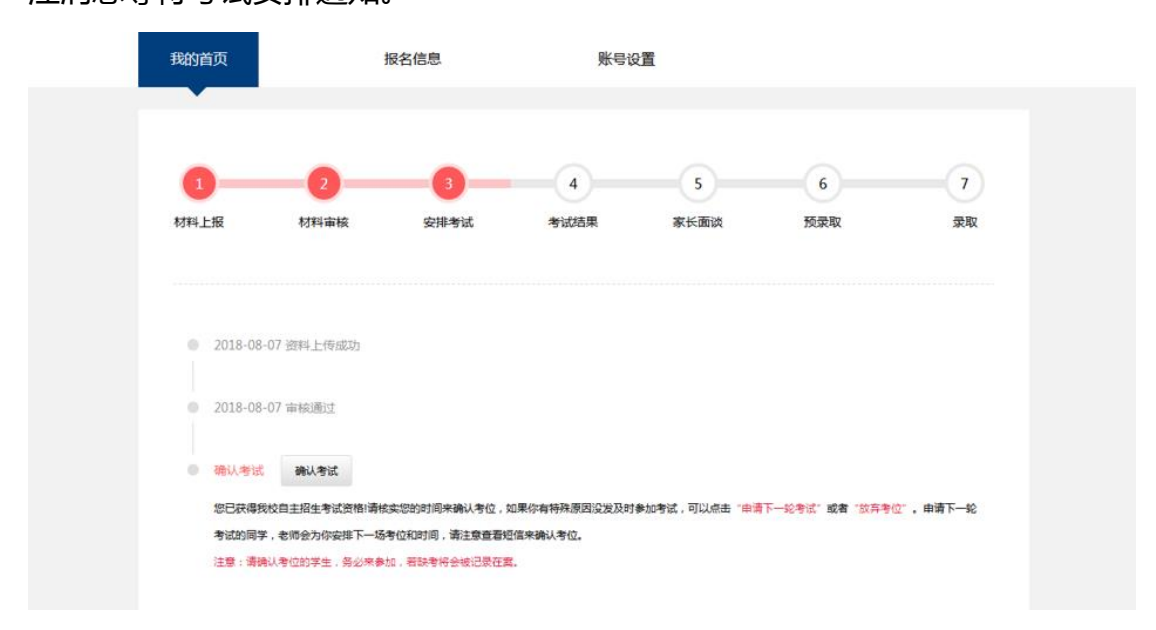

确认考试后等待考试考场安排,之后将收到发布准考证通知,进入招生平台即可下载打印准考证。

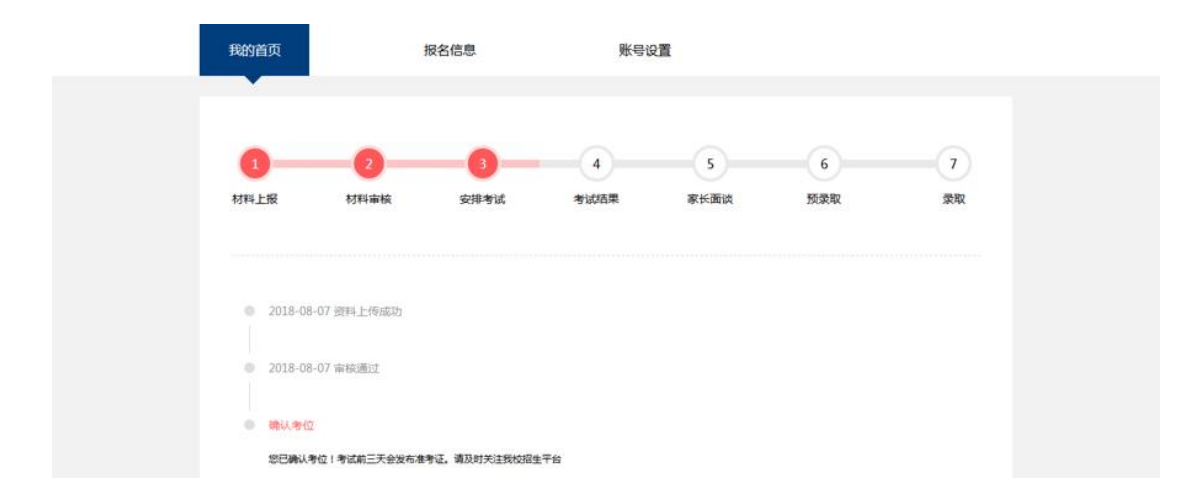

#### 1.6 考试结果

| 我的首页                                                                                            | ł                              | 很名信息      | 影号淑       | 迂置        |          |         |
|-------------------------------------------------------------------------------------------------|--------------------------------|-----------|-----------|-----------|----------|---------|
| 1<br>材料上报                                                                                       | 2<br>材料审核                      | 3<br>安排考试 | 4<br>考试结果 | 5<br>家长面谈 | 6<br>预录取 | 7<br>录取 |
| <ul> <li>2018-08</li> <li>2018-08</li> <li>2018-08</li> <li>2018-08</li> <li>4745353</li> </ul> | 07 资料上传成功<br>07 审核通过<br>07确认考试 |           |           |           |          |         |
|                                                                                                 |                                |           |           |           |          |         |

考试完成结果出来之后学生将会收到考试结果通知。

# 1.7 家长面谈

考试通过之后将会收到预约家长面谈通知。选择合适时间之后确认,根据时间来参加面谈。

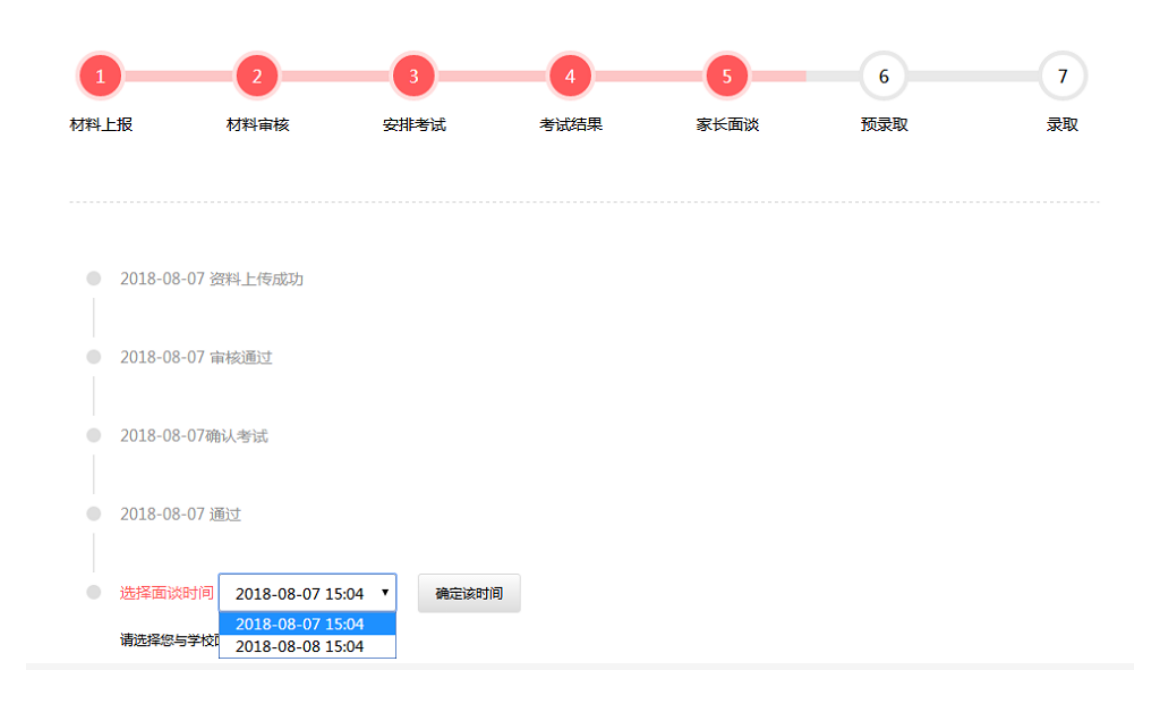

### 1.8 预录取

面谈完后等待通知信息,如果收到预备录取信息,进入招生平台完善报名信息后 确认将自动录取。

| 我的首页                         | 报名信息                 | 账号设             | Ξ.           |             |    |
|------------------------------|----------------------|-----------------|--------------|-------------|----|
| •                            |                      |                 |              |             |    |
| 0                            | 2-3-                 |                 | 5            | 6           | 7  |
| 材料上报 林                       | 材料审核 安排考试            | 考试结果            | 家长面谈         | 预录取         | 录取 |
|                              |                      |                 |              |             |    |
| ● 2018-08-07 资末              | 科上传成功                |                 |              |             |    |
| ● 2018-08-07 审核              | 突通过                  |                 |              |             |    |
| ● 2018-08-07確认               | (考试                  |                 |              |             |    |
| ● 2018-08-07 通过              | ₫.                   |                 |              |             |    |
| ● 2018-08-07 Ea              | 签约                   |                 |              |             |    |
| <ul> <li>预录取(请完善)</li> </ul> | 入学信息填报) 确认完成         |                 |              |             |    |
| 祝贺您已成功预录和                    | 收签约七宣律环转! 请您尽早登录招生平台 | 7,于6月1日前完成新生入学但 | [思搜集表,以便学校统计 | 信息上报市教委。谢谢! |    |

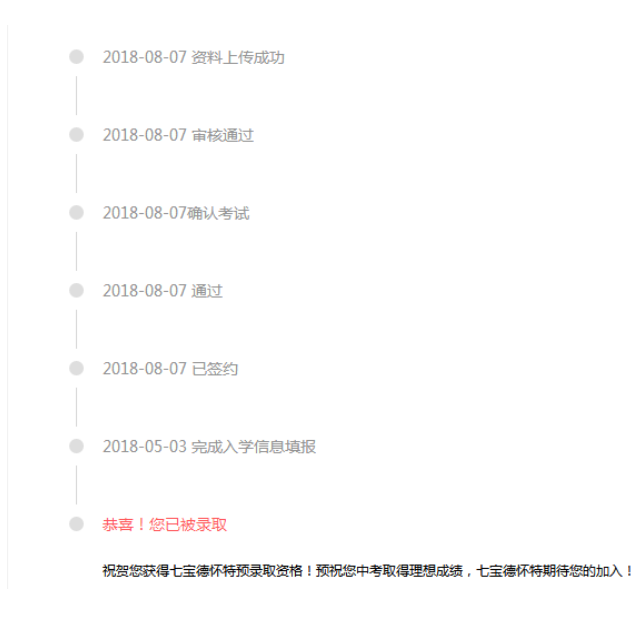

2. 微信公众号进程查询

# 2.1 登录

关注公众号——使用招生平台的注册号进行登录

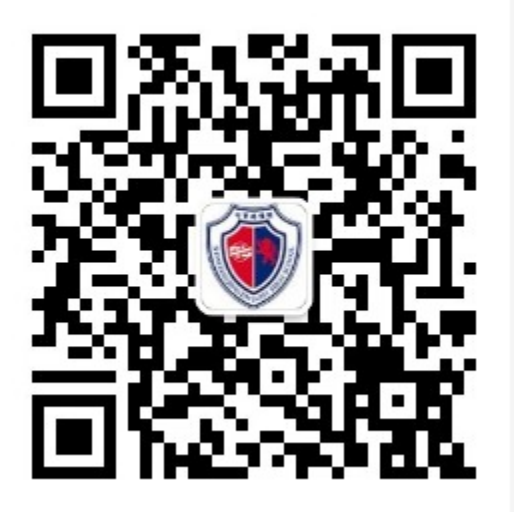

| 上海         | 七宝德怀特高级中          | 9学        |
|------------|-------------------|-----------|
| SHANGHAI   | QIBAO DWIGHT HIGH | SCHOOL    |
| ( <u>A</u> | 请输入账号             |           |
| æ          | 请输入密码             | $\square$ |
|            | 登录                |           |
| 请用招生平      | 台账号登录,没有账号的请前往平台  | à注册!      |

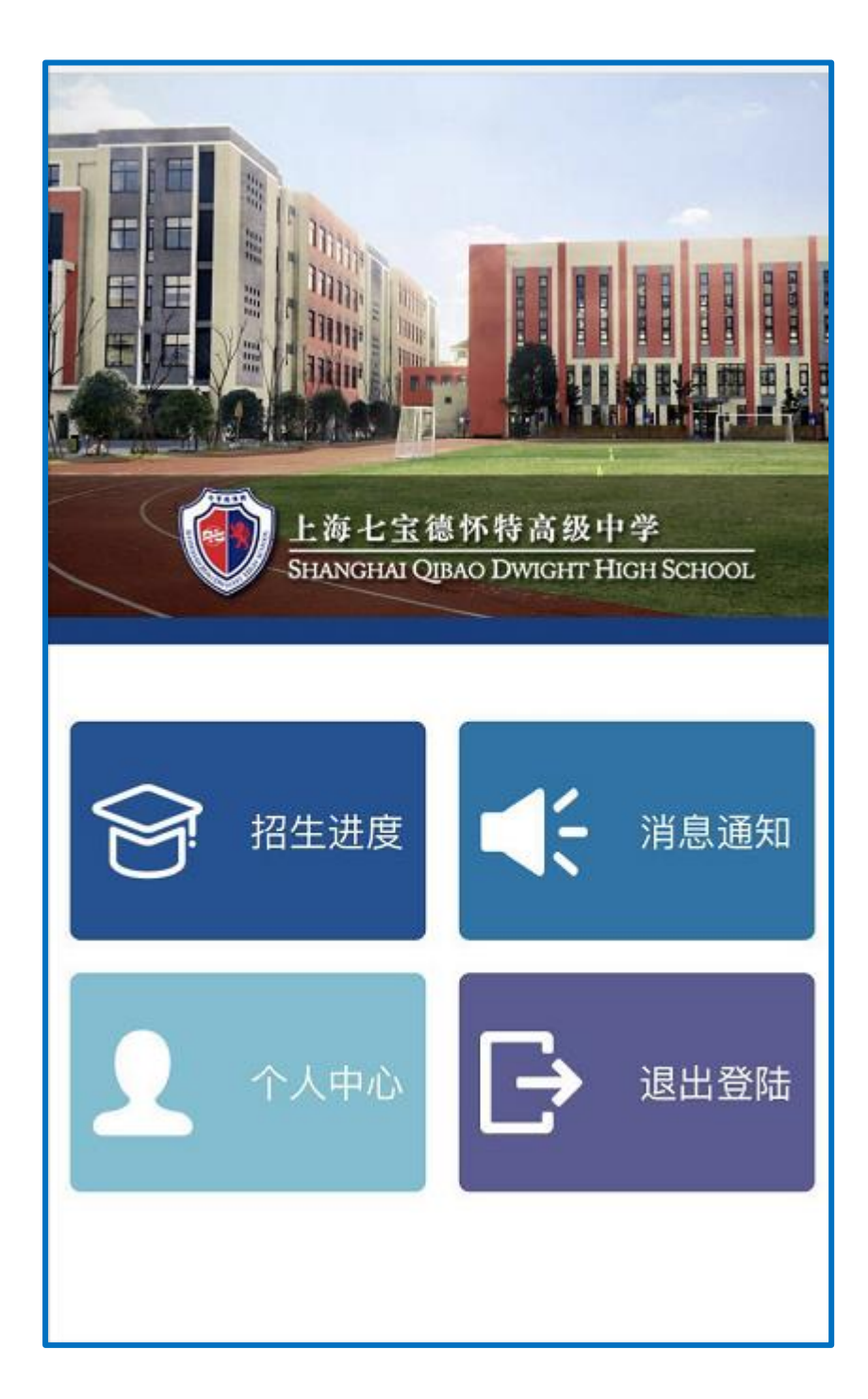

# 2.2 查看招生进度

可以手机操作点击考试确认/面试时间

#### 考试通知

通知确认考试! 考试人:徐 考试时间:2018-08-24 您已预约2018-08-24招生考试考位,请尽快登录招生 平台,平台,点击"确认考试"以保留考位。谢谢!

详情

>

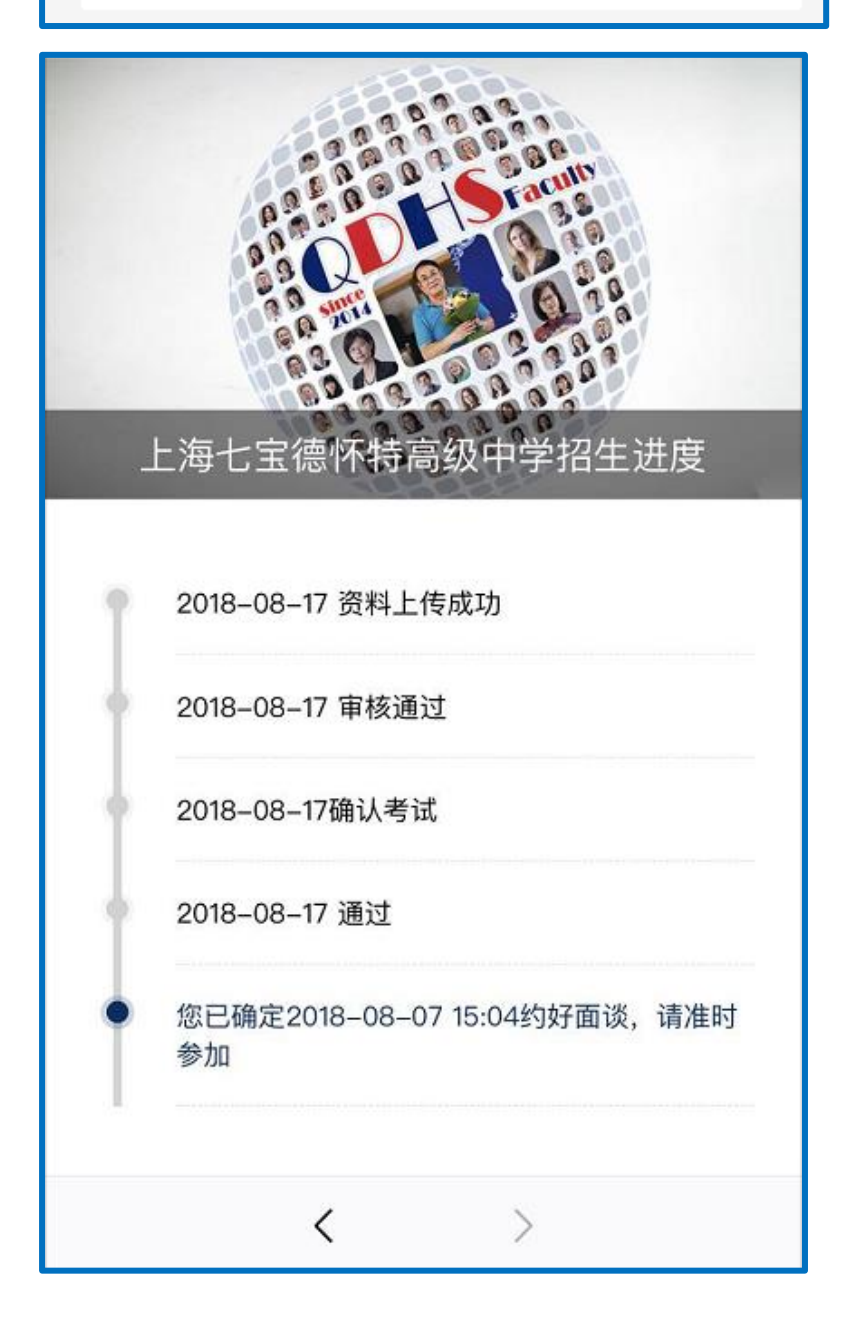

#### 2.3 查看通知

### 七宝德怀特招生通知

2018/08/17

上海七宝德怀特高级中学招生平台已开放。欢迎应届初三学生 及家长登入我校官网www.qibaodwight.org,点击招生平台, 进行入学报名及资料填报。

注册帐户并成功提交后,学生和家长仍能补充和更新您的报名 信息。完整且全面的填写有助于学生通过材料审核。如在填报 过程中遇到困惑可参考《网上报名操作指南》;如遇技术问 题,可致电七宝德怀特IT部门34909939\*8412。

2.4 个人中心

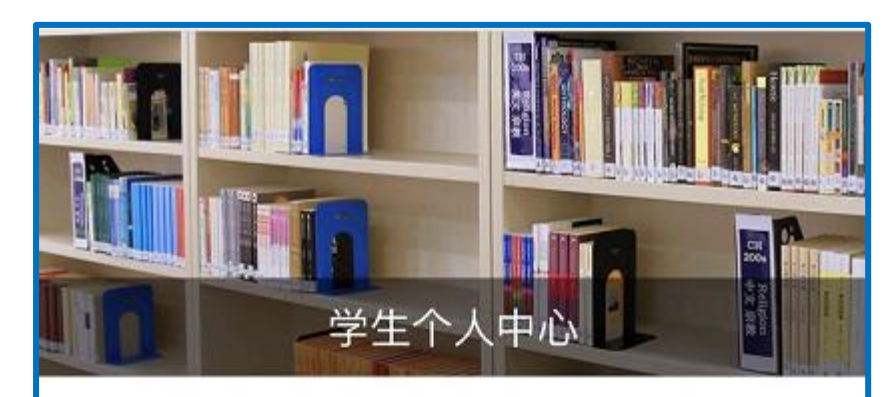

| 身份证号        | ceshi123456      |  |
|-------------|------------------|--|
| 姓名          | 徐                |  |
| 性别          | 男                |  |
| 民族          | 汉                |  |
| 考生类型        | 上海               |  |
| 手机号         | 13675704006      |  |
| 邮箱          | 981455095@qq.com |  |
| ④ 如有信息修改, i | 青到七宝特怀特招生平台修改!   |  |